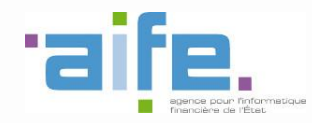

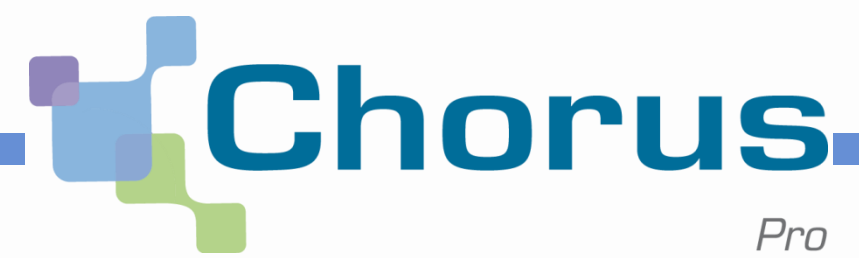

### **Chorus Pro**

#### 1<sup>ers</sup> pas des utilisateurs migrés

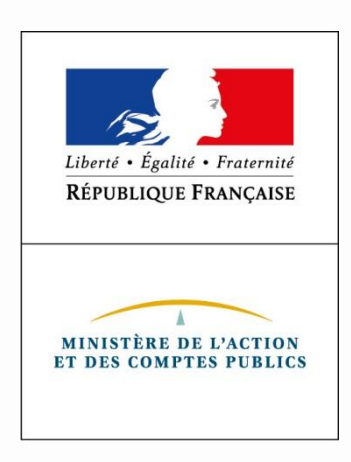

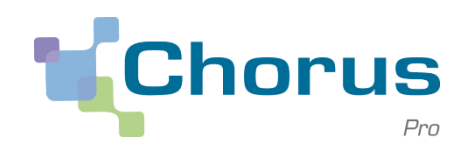

#### 1 Introduction

- 2| Activer son compte
- 3| Vérifier les prérequis

#### Introduction

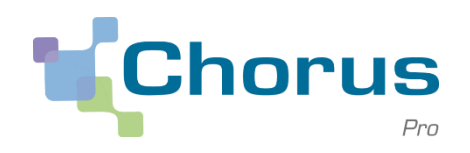

3

#### **Utilisateurs migrés de Chorus Portail Pro**

Les prestataires de justice inscrits sur **Chorus Portail Pro** ayant saisi au moins un mémoire de frais de justice disposent automatiquement d'un compte **Chorus Pro** sur lequel ils retrouvent l'historique de leur activité dès le premier jour suivant la migration.

Avant le 18 décembre 2017, ces utilisateurs ont reçu un message les invitant à se connecter à **Chorus Pro**.

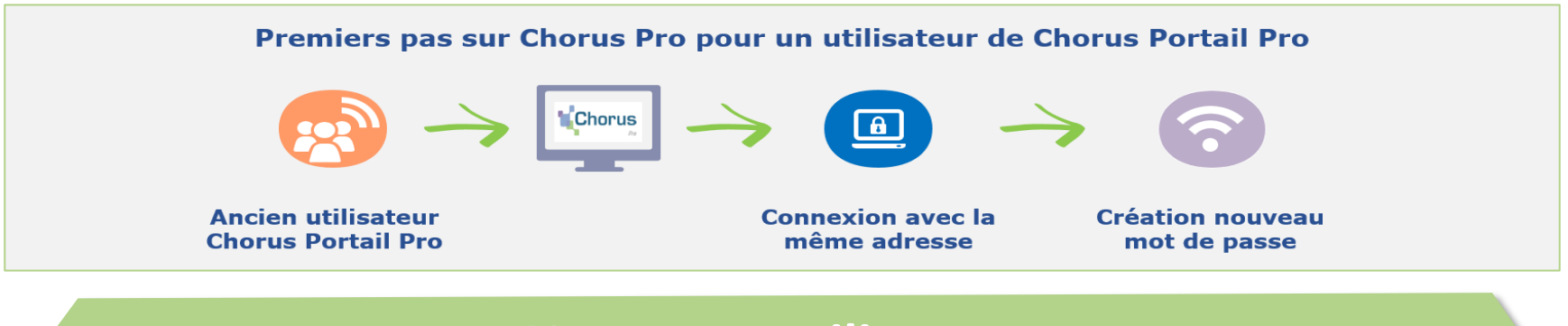

#### **Nouveaux utilisateurs**

Pour les nouveaux utilisateurs, il est nécessaire de créer un compte directement sur **Chorus Pro**. Des guides dédiés : « **Créer son compte utilisateur** » et « **Gérer son compte utilisateur** » sont disponibles sur la Communauté Chorus Pro.

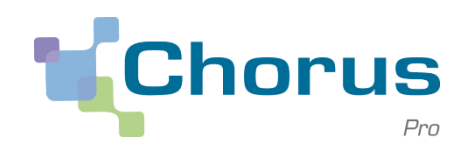

1| Introduction

- **2| Activer son compte**
- 3 | Vérifier les prérequis

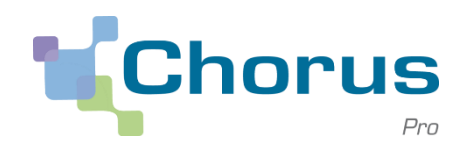

#### Message de première connexion

Le 18 décembre 2017, un mail d'activation est envoyé aux utilisateurs Chorus Pro sur l'adresse de messagerie utilisée pour Chorus Portail Pro. Une fois ce message reçu, il suffit de sélectionner le lien **Activer votre compte** pour être dirigé vers **Chorus Pro**.

(Vérifier que le mail d'activation ne se trouve pas dans les messages indésirables/spams)

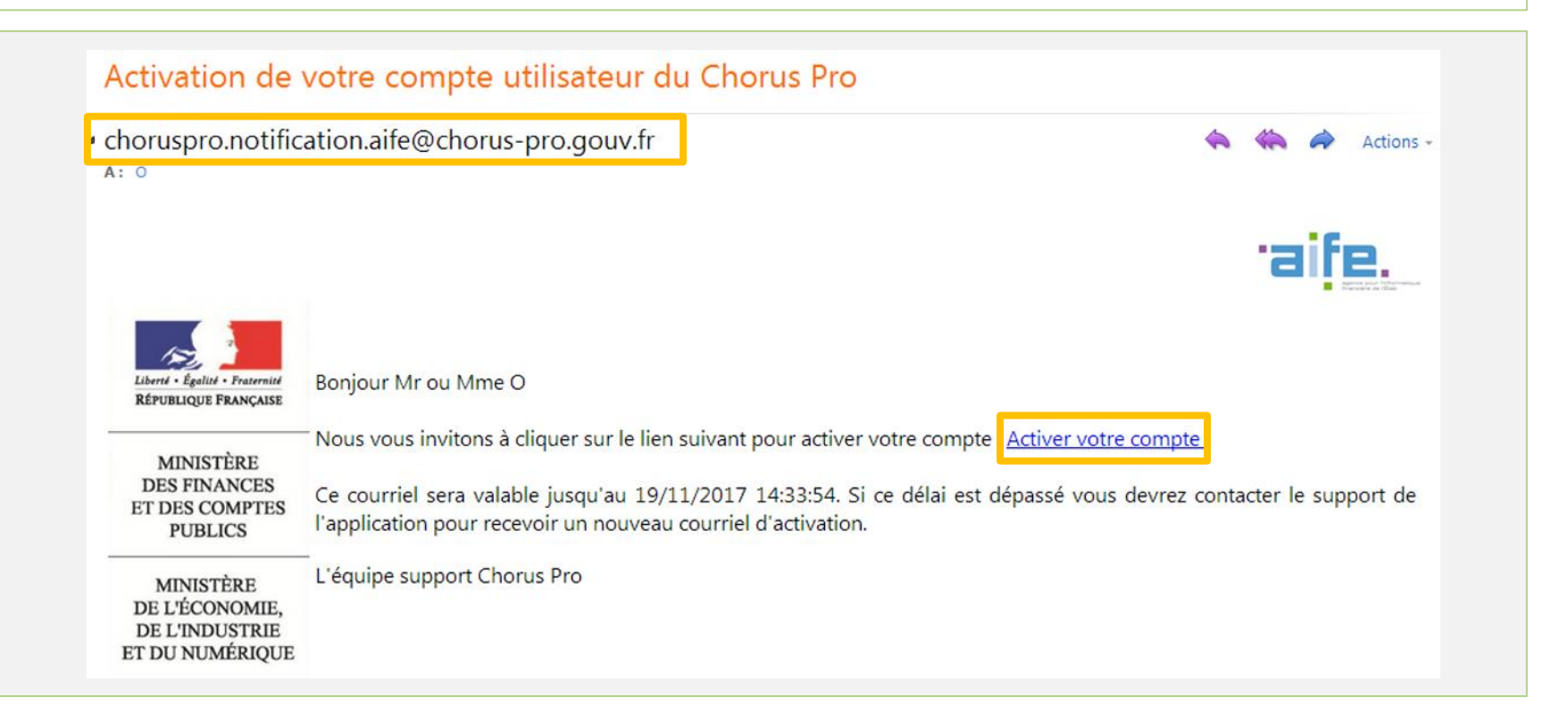

#### **Activer son compte**

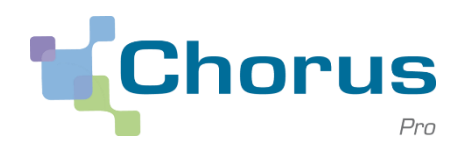

#### Réinitialiser son mot de passe

Une fois sur **Chorus Pro**, **l'utilisateur migré** est invité à créer un nouveau mot de passe. Les règles de sécurité du mot de passe sont précisées sur la droite de l'écran.

| Mot de passe actuel * :               | •••••             | Pour être accepté, votre mot de passe doit comporter au minimum 12 caractères et comport<br>au moins 3 types de caractères parmi les 4 groupes suivants : |
|---------------------------------------|-------------------|----------------------------------------------------------------------------------------------------|
| Nouveau mot de passe * :              | •••••             | des majuscules,<br>des minuscules,<br>des chiffres,                                                                                                    |
| Confirmer le nouveau mot de passe * : | •••••             | et des caractères spéciaux (ponctuation, accents, etc)                                                                                                    |
| Complexité du mot de passe :          | Très Satisfaisant |                                                                                                    |
| Votre mot de passe expire dans 167    |                   |                                                                                                    |

#### **Activer son compte**

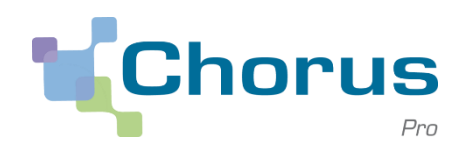

#### Page d'accueil Chorus Pro

Après la mise à jour du mot de passe, les utilisateurs accèdent à leur compte **Chorus Pro**.

|                  |                           |                                 |                       | _             |                      |                           |
|------------------|---------------------------|---------------------------------|-----------------------|---------------|----------------------|---------------------------|
| Chor             | Pro D                     | ernière connexion le 4 mai 2017 | 15:57:58              | Aide en ligne | Besoin d'aide ? Pose | ez-moi vos quesi Demander |
| Accueil connecté | Activités du gestionnaire | Mémoires de frais de justice    | Sollicitations émises | Mon Compte    |                      |                           |
|                  |                           |                                 |                       |               |                      |                           |

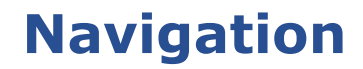

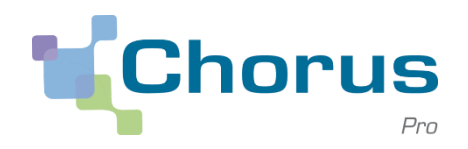

#### **Espace Mémoires de frais de justice**

Les **fonctionnalités** liées aux frais de justice sont désormais accessibles via l'espace **Mémoires de frais de justice** de Chorus Pro.

|                                                                                    | Pro                                                                             |                                   | Dernière cor                                                                                            | nnexion le 9 novembre 20                                                                                                    | 017 10:54:00                                              |                                                                                                    | 💄 Martieir@URO                                                                                       | NTN                                                                                                    | C Déconnexion       |           |
|------------------------------------------------------------------------------------|---------------------------------------------------------------------------------|-----------------------------------|----------------------------------------------------------------------------------------------------|----------------------------------------------------------------------------------------------------|-----------------------------------------------------------|----------------------------------------------------------------------------------------------------|----------------------------------------------------------------------------------------------------|----------------------------------------------------------------------------------------------------|---------------------|-----------|
| Accueil conne                                                                      | cté Activités                                                                   | : du gestionna                    | aire Engager                                                                                            | ments Mémoires de                                                                                                    | e frais de justice So                                     | ollicitations émises                                                                                                    | Mon Compte                                                                                           |                                                                                                    |                     |           |
| Synthèse                                                                           | Rect                                                                            | nercher                           | Saisir mémoire                                                                                          | e Dépôt flux                                                                                                    | Liste fiscale                                             | Tableau de bord                                                                                                    | Archives                                                                                             |                                                                                                    |                     |           |
| Filtre Structur                                                                    | re :                                                                            | Toutes I                          | es structures                                                                                           |                                                                                                    | ~                                                         | Appliquer                                                                                                    |                                                                                                    |                                                                                                    | S                   | Recharger |
| lémoires <u>à t</u>                                                                | raiter                                                                          |                                   |                                                                                                    |                                                                                                    |                                                           |                                                                                                    |                                                                                                    |                                                                                                    |                     | E         |
|                                                                                    |                                                                                 |                                   |                                                                                                    |                                                                                                    |                                                           |                                                                                                    |                                                                                                    |                                                                                                    |                     |           |
|                                                                                    |                                                                                 |                                   |                                                                                                    |                                                                                                    |                                                           | •                                                                                                    | 1 2 3 🕨                                                                                              | ▶ 5 ∨                                                                                                    | lignes par page (12 | lignes) 🔨 |
| Prestataire ↓↑                                                                     | Date de<br>dépôt                                                                | .↓† Des                           | stinataire ↓†                                                                                           | Numéro Į                                                                                                    | l,≆ Etat courant                                          | Iétat courant                                                                                                    | 1 2 3 ►<br>Montant TTC                                                                               | → 5 ∨ Actions                                                                                                    | lignes par page (12 | lignes) 木 |
| Prestataire 11                                                                     | Date de<br>dépôt<br>31/07/2015                                                  | .↓↑ Des<br>Tribu                  | s <b>tinataire ↓↑</b><br>nal grande instance                                                            | Numéro ↓<br>0000352093                                                                                                    | Etat courant                                              | Obte de   1     l'état courant     06/11/2017                                                                                                    | 1         2         3           Montant TTC[↑           277,50                                       | >>   5     Actions     (*)   (*)     (*)   (*)                                                                                    | lignes par page (12 | lignes) 🔨 |
| Prestataire 11<br>Antoine ROBIN<br>Antoine ROBIN                                   | Date de dépôt           31/07/2015           25/06/2015                         | .↓↑ Des<br>Tribu<br>Tribu         | nal grande instance                                                                                     | Numéro [<br>0000352093<br>0000284955                                                                                                    | F Etat courant<br>Refusé<br>Refusé                        | 44         4           Date de<br>l'état courant         11           06/11/2017         06/11/2017                                                     | 1         2         3         ▶           Montant TTC.j         277,50         316,00         316,00 | >>         5 <                                                                                                    | lignes par page (12 | · lignes) |
| Prestataire 11<br>Antoine ROBIN<br>Antoine ROBIN<br>Antoine ROBIN                  | Date de dépôt           31/07/2015           25/06/2015           01/12/2014    | Lî Des<br>Tribu<br>Tribu<br>Tribu | stinataire []<br>nal grande instance<br>nal de grande insta<br>nal de grande insta                      | Numéro [<br>0000352093<br>0000284955<br>0000045791                                                                                                 | Refusé<br>Refusé<br>Refusé                                | ••         •           Date de<br>l'état courant         •           06/11/2017         •           06/11/2017         •           06/11/2017         • | 1         2         3           Montant TTC;;           277,50                                       | >>         5 ≤           Actions            ●         ± ×           ●         ± ×           ●         ± ×           ●         ± × | lignes par page (12 | lignes)   |
| Prestataire 11<br>Antoine ROBIN<br>Antoine ROBIN<br>Antoine ROBIN<br>Antoine ROBIN | Date de<br>dépôt           31/07/2015           25/06/2015           01/12/2014 | tt Des<br>Tribu<br>Tribu<br>Tribu | stinataire []<br>nal grande instance<br>nal de grande insta<br>nal de grande insta<br>al de Prud'hommes | Numéro         I           0000352093         0           0000284955         0           0000045791         0           TMP2017000000004         0 | F Etat courant<br>Refusé<br>Refusé<br>Refusé<br>Brouillon | 44         4           Date de<br>l'état courant         11           06/11/2017         06/11/2017           06/11/2017         08/11/2017             | 1     2     3       Montant TTC[]       277,50     316,00       320,70     320,70                    | >>         5         <                                                                                                    | lignes par page (12 | lignes) 🔨 |

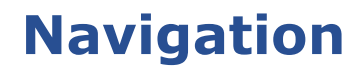

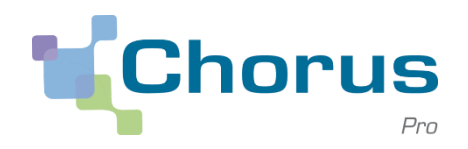

#### **Espace Mémoires de frais de justice**

7 onglets sont accessibles depuis l'espace **Mémoires de frais de justice** :

| Accuel connecté | Activités du gestionna | ire Factures émises | Mémoires de f | frais de justice | Solicitations émises | Mon Compte |
|-----------------|------------------------|---------------------|---------------|------------------|----------------------|------------|
| Synthèse        | Rechercher             | Saisir mémoire      | Dépôt flux    | Liste fiscale    | Tableau de bord      | Archives   |

| Onglets         | Fonction                                                                    |
|-----------------|-----------------------------------------------------------------------------|
| Synthèse        | Identifier les mémoires pour lesquels une action est attendue               |
| Rechercher      | Rechercher des mémoires                                                     |
| Saisir mémoire  | Saisir/Déposer un mémoire de frais de justice                               |
| Dépôt flux      | Déposer en masse via un fichier informatique de format .xml<br>des mémoires |
| Liste fiscale   | Consulter la liste fiscale des mémoires de justice                          |
| Tableau de bord | Présenter les mémoires par statut                                           |
| Archives        | Rechercher un mémoire de frais de justice archivé (>2 ans)                  |

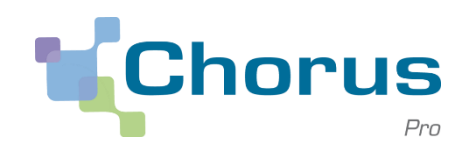

- 1 Introduction
- 2| Activer son compte
- **3| Vérifier les prérequis**

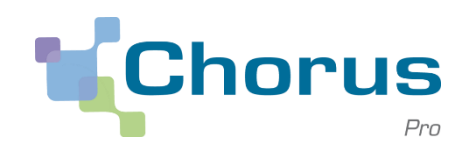

#### Prérequis

Deux prérequis doivent être vérifiés par tous les prestataires (gestionnaires principaux) préalablement à la saisie du premier mémoire de justice :

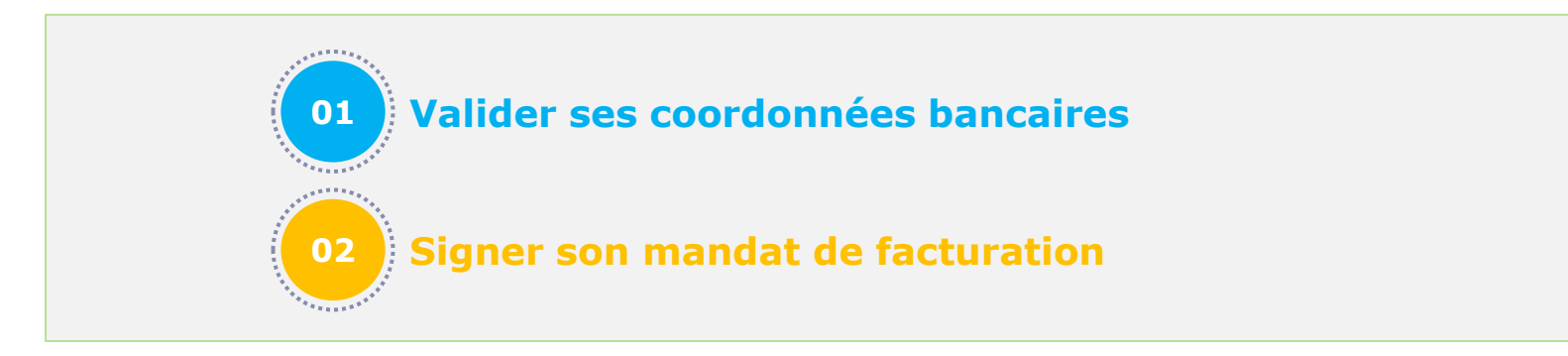

Les prestataires de justice personnes physiques doivent également confirmer deux autres prérequis :

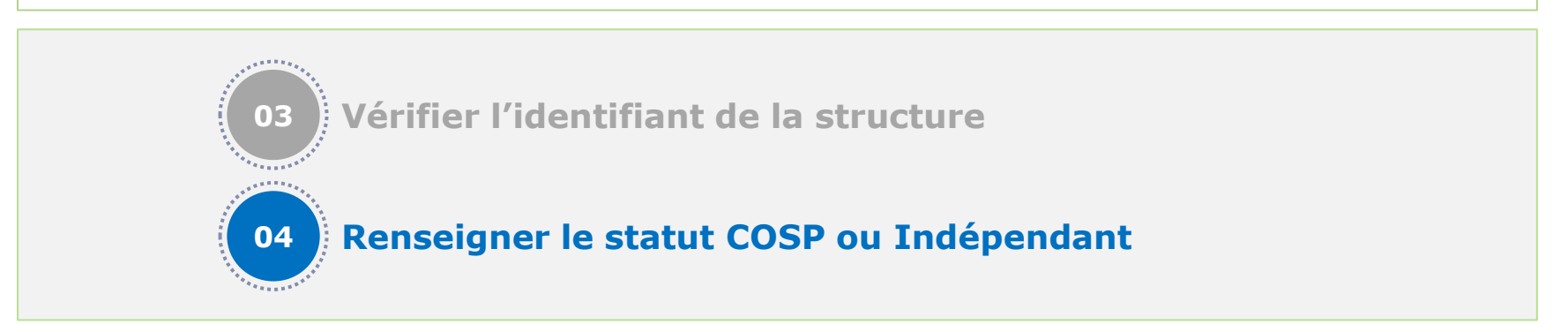

#### Vérifier les prérequis

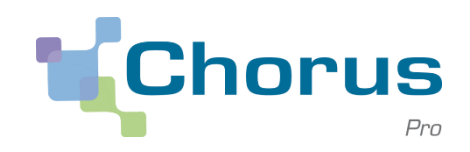

12

- Par son habilitation à configurer la structure, seul le Gestionnaire Principal peut vérifier les prérequis.
- En cas de départ du gestionnaire principal, ce dernier a la responsabilité de transférer son rôle à une tierce personne au sein de la structure. Dans le cas où le gestionnaire principal n'a pas transféré ses droits, un utilisateur rattaché à la structure doit envoyer une sollicitation pour nommer un nouveau gestionnaire principal au sein de la structure.

#### **Gestionnaire Principal : Accéder à la fiche structure**

La configuration de la structure s'effectue dans l'espace **Activités du gestionnaire**, espace uniquement ouvert au gestionnaire principal, disponible en haut de la page d'accueil de **Chorus Pro**.

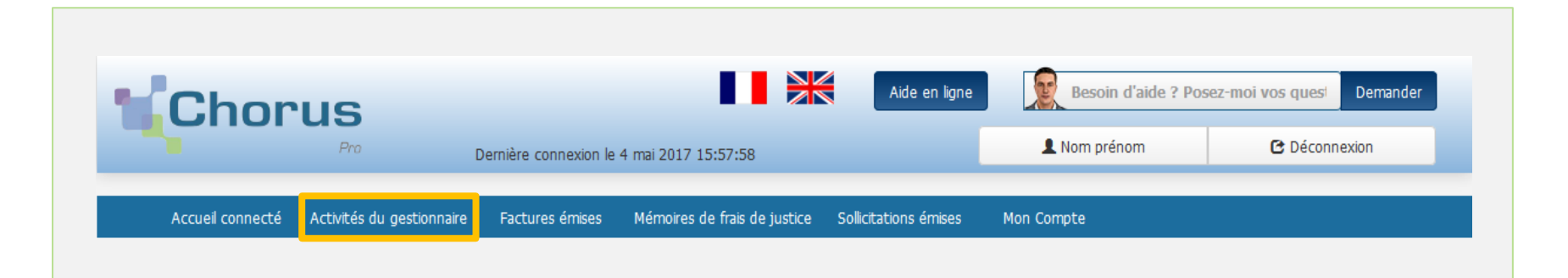

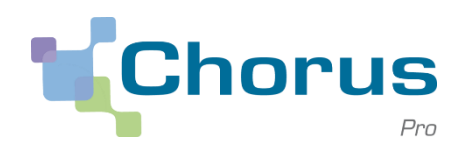

#### **Gestionnaire Principal : Accéder à la fiche structure**

L'espace **Activités du gestionnaire** permet de gérer le paramétrage des prestataires de justice, et de gérer les habilitations des utilisateurs.

La vérification des prérequis se fait à partir de la fiche structure accessible via le bloc **Mes structures**.

|                       |                  |    |                  |     | ۰ ۲      | 1 🕨 🕨  | 5 lignes par page (1 lignes |
|-----------------------|------------------|----|------------------|-----|----------|--------|-----------------------------|
| Identifiant structure | 1 Raison sociale | 1t | Date de création | ţţ. | Services | Statut | 1 Actions                   |
| 1931035248            | AC               |    | 30/10/2017       |     |          | ACTIF  | 1                           |
| L                     |                  |    |                  |     |          | +Cré   | er une nouvelle structure   |

Dans le bloc **Mes structures**, sélectionner l'icône en forme de crayon afin d'accéder à la fiche structure.

#### Vérifier les prérequis

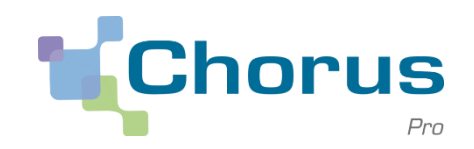

| _ |  |  |
|---|--|--|
|   |  |  |

| fremations générales                                                                                                    |                                                                                                    |                                                                                                    |                                                                                                    |                                                                                                    |                                                                                                    |                                                                                                    |                                                                                                    |
|----------------------------------------------------------------------------------------------------|----------------------------------------------------------------------------------------------------|----------------------------------------------------------------------------------------------------|----------------------------------------------------------------------------------------------------|----------------------------------------------------------------------------------------------------|----------------------------------------------------------------------------------------------------|----------------------------------------------------------------------------------------------------|----------------------------------------------------------------------------------------------------|
| aison sociale :                                                                                                    | SELARL BORON                                                                                                    | PEERRAT                                                                                                    |                                                                                                    | Type identifiant * :                                                                                                    | Structure                                                                                                    | avec Nº SERET                                                                                                    | S                                                                                                    |
| betfut " :                                                                                                    | 343292355008                                                                                                    | ш                                                                                                    |                                                                                                    | State 1 :                                                                                                    | And                                                                                                    |                                                                                                    | 8                                                                                                    |
| tadă de le structure :                                                                                                    |                                                                                                    |                                                                                                    |                                                                                                    |                                                                                                    | 🔲 tel ém                                                                                                    | etteur de flux 1111                                                                                                    |                                                                                                    |
| downe Alectronique :                                                                                                    |                                                                                                    |                                                                                                    |                                                                                                    |                                                                                                    | G Ress                                                                                                    | r les cycles de vier en l                                                                                                    | tar.                                                                                                    |
|                                                                                                    |                                                                                                    |                                                                                                    |                                                                                                    |                                                                                                    | O Denen                                                                                                    | de de raccordament act                                                                                                    | -                                                                                                    |
|                                                                                                    |                                                                                                    |                                                                                                    |                                                                                                    |                                                                                                    |                                                                                                    |                                                                                                    |                                                                                                    |
|                                                                                                    |                                                                                                    |                                                                                                    |                                                                                                    | - Numbro TVA<br>- https://www.noutoiro.com                                                                                                    |                                                                                                    |                                                                                                    |                                                                                                    |
|                                                                                                    |                                                                                                    |                                                                                                    |                                                                                                    |                                                                                                    | O la studie                                                                                                    | est un centre de gestie                                                                                                    | n agricole                                                                                                    |
|                                                                                                    |                                                                                                    |                                                                                                    |                                                                                                    | Informations générales a                                                                                                    | némoires de justice                                                                                                    |                                                                                                    |                                                                                                    |
|                                                                                                    |                                                                                                    |                                                                                                    |                                                                                                    | Californe produkare :                                                                                                    |                                                                                                    |                                                                                                    | ×                                                                                                    |
|                                                                                                    |                                                                                                    | _                                                                                                    | _                                                                                                    |                                                                                                    |                                                                                                    |                                                                                                    |                                                                                                    |
|                                                                                                    |                                                                                                    | Notifer                                                                                                    | Northart                                                                                                    |                                                                                                    | <ul> <li>sancricia</li> </ul>                                                                                                    | e gistone ne                                                                                                    | 600                                                                                                    |
|                                                                                                    |                                                                                                    |                                                                                                    | =                                                                                                    | Adresse postale du siège                                                                                                    |                                                                                                    |                                                                                                    |                                                                                                    |
|                                                                                                    |                                                                                                    |                                                                                                    |                                                                                                    | Adresse 11:                                                                                                    | 1 RUE MEGEN                                                                                                    | AND                                                                                                    |                                                                                                    |
|                                                                                                    |                                                                                                    |                                                                                                    |                                                                                                    | Complément adhesse 1 :                                                                                                    |                                                                                                    |                                                                                                    |                                                                                                    |
|                                                                                                    |                                                                                                    |                                                                                                    |                                                                                                    | Developed allows 7 :                                                                                                    |                                                                                                    |                                                                                                    |                                                                                                    |
|                                                                                                    |                                                                                                    |                                                                                                    |                                                                                                    |                                                                                                    |                                                                                                    |                                                                                                    |                                                                                                    |
| 000 pes/00 T :                                                                                                    | 2000                                                                                                    |                                                                                                    | _                                                                                                    | vie * :                                                                                                    | REMANCO                                                                                                    |                                                                                                    |                                                                                                    |
| No.:                                                                                                    | France                                                                                                    |                                                                                                    | ×                                                                                                    | Hadphone :                                                                                                    |                                                                                                    | 0304202082                                                                                                    |                                                                                                    |
|                                                                                                    |                                                                                                    |                                                                                                    |                                                                                                    | ter :                                                                                                    |                                                                                                    |                                                                                                    |                                                                                                    |
| ordon nine bencarres                                                                                                    | _                                                                                                    | _                                                                                                    |                                                                                                    | _                                                                                                    | _                                                                                                    |                                                                                                    | _                                                                                                    |
|                                                                                                    |                                                                                                    |                                                                                                    |                                                                                                    |                                                                                                    |                                                                                                    | -                                                                                                    | ni de 2 markanies bena                                                                                                    |
| Nom II                                                                                                    | Attactureur 11                                                                                                    | Type II Numéro                                                                                                    |                                                                                                    | Date d'ajout 11                                                                                                    | Date de Afsactivati                                                                                                    | en 11 Statut                                                                                                    | I Actions O                                                                                                    |
| and .                                                                                                    |                                                                                                    | II.48 (R/2490.1900                                                                                                    | 000022010056                                                                                                    | 20062015                                                                                                    |                                                                                                    | 40707                                                                                                    | 10 0                                                                                                    |
| STURE ADRON FILTREAT                                                                                                    |                                                                                                    | RAN REZAMENTED                                                                                                    | 000022010056                                                                                                    | 20042015                                                                                                    | 020200                                                                                                    | INVERT                                                                                                    | 10                                                                                                    |
|                                                                                                    |                                                                                                    |                                                                                                    |                                                                                                    |                                                                                                    | r des coordonnées banca                                                                                                    | Notice to be                                                                                                    | s coordonnées bancaires                                                                                                    |
| arvices                                                                                                    |                                                                                                    |                                                                                                    |                                                                                                    |                                                                                                    |                                                                                                    |                                                                                                    |                                                                                                    |
| Onde Service                                                                                                    | Libellé du servi                                                                                                    | • II                                                                                                    | Date de début                                                                                                    | Dets de f                                                                                                    | • • •                                                                                                    | at   Action                                                                                                    | S Total de 2 move                                                                                                    |
| Cade Service                                                                                                    | Léodié du serv                                                                                                    | <b>1</b>                                                                                                    | Date de début                                                                                                    | Dels de f                                                                                                    | a (<br>11 Stat                                                                                                    | a b 10<br>ni Action<br>octor des services                                                                                                    | S with the D model of a state of the D model of the D model of the |
| Code Service 11                                                                                                    | L the live the second                                                                                                    | en II -                                                                                                    | Date de début                                                                                                    | Data de f                                                                                                    | (4) (4)<br>(4)<br>(4)<br>(4)<br>(4)<br>(4)<br>(4)<br>(4)<br>(4)<br>(4)                                                                                                    | a b so<br>at Action<br>outer des services                                                                                                    |                                                                                                    |
| Ende Service []<br>2005<br>Service<br>Service                                                                                                    | Libellé du secri                                                                                                    | en 11 -<br>J Equan.<br>Fils sange                                                                                                    | Date de début                                                                                                    | 17 Date de f                                                                                                    | a 4<br>n    Stat<br>48<br>                                                                                                    |                                                                                                    |                                                                                                    |
| Code Service []<br>0005<br>Service<br>Service per offsid de la recultors<br>Service per offsid de la recultors                                                                                                    | E dividié dia secret                                                                                                    | rn II -<br>Li Faquen<br>Fina cardi                                                                                                    | Date de début                                                                                                    | gr Daam die S                                                                                                    | a (<br>subscription)<br>a (<br>subscription)<br>actual<br>actual                                                                                                    |                                                                                                    |                                                                                                    |
| Cale Service 11                                                                                                    | Libellé da servi                                                                                                    | en II<br>21 Faquen<br>Pan sarg<br>Pan sarg<br>Pan sarg                                                                                                    | Date de délat                                                                                                    | ∏ Deis de l                                                                                                    |                                                                                                    | I D D<br>at Action<br>at D D<br>at D D<br>I D D<br>I Action<br>E<br>E                                                                                                    |                                                                                                    |
| Carle Serves []<br>acces<br>Newse<br>Serves per defined de la monten<br>Serves per defined de la monten<br>Serves per defined de la monten                                                                                                    | t diellé du servi                                                                                                    | en II<br>JI Fageen<br>Frei sarge<br>Hen safet<br>Athais ()<br>Fra rens                                                                                                    | Dere de délet<br>19<br>19<br>19<br>19<br>19<br>19<br>19<br>19<br>19<br>19<br>19<br>19<br>19                                                                                                    | 2 Dete de l                                                                                                    | e e e e e e e e e e e e e e e e e e e                                                                                                    | I P P<br>A P P<br>A P P<br>A P P<br>A P P<br>A P P<br>A P<br>A                                                                                                    |                                                                                                    |
| Elekstowen II<br>noos<br>Sense<br>Sense | Libelő da sere                                                                                                    | n II<br>II Facer<br>Pacer<br>Recolut<br>Actel<br>Facer<br>Facer                                                                                                    | Date de délast<br>Re<br>trises écons<br>a colonnem<br>eine de fuit de Jati                                                                                                    | 2 Dete de l                                                                                                    | (e) (c) (c) (c) (c) (c) (c) (c) (c) (c) (c                                                                                                    |                                                                                                    |                                                                                                    |
| Enderkonnen II<br>noocs<br>Sensen<br>Sensen<br>Sensen et de fals de konsteler<br>Sensen per de har de konsteler<br>Sensen per de har de konsteler<br>Sensen per de har de konsteler                                                                                                    | Tahuki da wesi                                                                                                    | n II<br>II Espera<br>Process<br>Actuals o<br>Planners                                                                                                    | Deter de deleta<br>No<br>triste firmes<br>a destantere<br>ana de trais de Jast                                                                                                    | / Data da f                                                                                                    | (4)<br>(4)<br>(4)<br>(4)<br>(4)<br>(4)<br>(4)<br>(4)<br>(4)<br>(4)                                                                                                    | b b b     control of a control of     control of a control of     control of a control of     control of a control of     control of a control of     control of a control of                                                                                                    |                                                                                                    |
| Code Servers II<br>Record<br>Serverse<br>Serverse de divis da la module<br>Serverse di divis da la module<br>Serverse di di di di di di di di di di di di di                                                                                                    | Libeli da sera<br>Sono<br>Lungatzian Aust                                                                                                    | I Equation<br>I Equation<br>I File samp<br>I File meno<br>I File meno<br>I File meno<br>I File meno                                                                                                    | Decen die diélect<br>Ne<br>Instance forware<br>in anticipanette<br>anticipanette:                                                                                                    | / Dela de l                                                                                                    |                                                                                                    | A b b b b b b b b b b b b b b b b b b b                                                                                                    |                                                                                                    |
| Code Servers [] Code Servers [] Convers Servers Servers Servers and Other Servers Servers and Other Servers Servers and Other Servers Servers and Other Servers Servers and Other Servers Servers and Servers Servers and Servers Servers and Servers Servers and Servers Servers and Servers Servers and Servers Servers and Servers Servers and Servers Servers Serv                                                                                                    | Libeli da serre<br>Serre<br>Liberta da serre<br>Serre<br>Liberta da serre<br>Liberta da serre<br>Liberta da serre<br>Liberta da serre                                                                                                    | 1) Frances<br>Bits may new calculation<br>meta calculation<br>Planness<br>metata (nathalas) associations                                                                                                    | Dester die diélect<br>No<br>Instance forware<br>inter die treis die Just<br>antigeneffic                                                                                                    | ji Carlo de l                                                                                                    | (a) (1) Solid<br>(b) (1) Solid<br>(c) (1) Solid<br>(c) (c) (1) Solid<br>(c) (c) (c) (c) (c) (c) (c) (c) (c) (c)                                                                                                    | A Description                                                                                                    |                                                                                                    |
| Cale Server 1                                                                                                    | Liberdini da sueren<br>Same<br>Liberdini La Marka<br>Liberdini                                                                                                    | <ul> <li>If Figure 1</li> <li>If Figure 2</li> <li>Figure 2</li> <li>Fig</li></ul>                                                                                                    | These de délets<br>No<br>State d'Ardes<br>incede trais de Just<br>antigen file:<br>Ordana ungene                                                                                                    | i bakari                                                                                                    |                                                                                                    | b      b     b     b     c     c    c |                                                                                                    |
| Caleb Servers 11                                                                                                    | 1 Bardin da surra<br>Dava<br>Dava<br>Edwards II. (1997)<br>Edwards II. (1997)                                                                                                    | <ul> <li>If Figure 1</li> <li>If Figure 2</li> <li>If Figure 2</li> <li>If a normal figure 2</li> <li>If a normal figure 2</li></ul>                                                                                                    | There de delet<br>There de delet<br>There de trais de la trais<br>trais de trais de la trais<br>antigen file<br>Catala united<br>trais de la trais                                                                                                    | <ul> <li>Boh del</li> <li>Boh del</li> <li>Boh del</li> <li>Boh del</li> <li>Boh del del del del del del del del del del</li></ul>                                                                                                    |                                                                                                    | b p     b     b     b     b     c     c     |                                                                                                    |
| Caleboors         1           Server            Server                                                                                                    | Earlin da servi                                                                                                    | n II<br>II Faces<br>Parameter<br>Parameter<br>Pa | there de début                                                                                                    | i Dele del                                                                                                    |                                                                                                    | b      b     b     c     c    c |                                                                                                    |
| Calls Borose ()<br>BODS<br>Marces<br>Marces<br>Marces<br>Marces ()<br>Marces ()<br>Marces (                                                                                                    | Eardin da server                                                                                                    | <ul> <li>I family</li> <li>I family</li> <li>I family&lt;</li></ul>                                                                                                    | there de debut                                                                                                    | <ul> <li>Device</li> <li>Device</li></ul>                                                                                                    | a         a           a         a                                                                                                    | b      b     c     c    c |                                                                                                    |
| Calebrane ()<br>BACC<br>MARCE<br>MARCE<br>MARCE ()<br>MARCE ()<br>MA                                                                                                    | Linetik da serer<br>Denti<br>Denti<br>Dente                           | <ul> <li>If Figure 2</li> <li>Figure 2</li> <li>Figure 2</li> <li>Figure 2</li> <li>Figure 2</li> <li>Figure 2</li> <li>Figure 2</li> <li>Figure 2</li> <li>Figure 2</li> <li>Figure 2</li> </ul>                                                                                                    | Nacio da debat<br>Na<br>Instanción de la del<br>Antigene Fire<br>Se desta antigene Fire<br>Se desta antige                                                                                                    | i Dok di<br>be<br>set<br>Status<br>Status |                                                                                                    | P     P     P |                                                                                                    |
| Calcineres ()<br>accord<br>terms<br>terms<br>terms<br>terms of the terms<br>terms of the terms<br>terms of the terms<br>terms of the terms<br>terms<br>terms of the terms<br>terms<br>terms                                                                                                    | Samp<br>Description<br>Description<br>Control (Control (Contro) (C                                                                                                    | C      C                                                                                                    | these devidents                                                                                                    | te de la constante de la constante                                                                                                    | a         a           2         5000           4000         4000           4000         4000           4000         4000           4000         4000           4000         4000           4000         4000           4000         4000           4000         4000           4000         4000           4000         4000                                                                                                    | A particular and a particular and a |                                                                                                    |
| Calab Servers ()<br>December 2015<br>Server 2015<br>Server 2015                                                                                                    | Extended day were of the second day of the second day of the secon                                                                                                    | en ()<br>) France<br>Reserve<br>Reserve<br>Rese                                                                                                    | No de dest                                                                                                    | <ul> <li>Data de la construcción de la construcción de la construc</li></ul>                                                                                                    | at         1         Statistical           at         at         at           at         at         at           at         at                                                                                                    | A Lactor      A Lactor      A Lactor    |                                                                                                    |
| Calo Server ()<br>Description<br>Server ()<br>Server ()<br>Serv                                                                                                    | Térelé de serre                                                                                                    | <ul> <li>Press.</li> <li>Press.</li></ul>                                                                                                    | The de Adent<br>The Adent Adent<br>The Server Arrows<br>The Server Arrows<br>The Server Arrows<br>The Server Arrows<br>The Server Adent Adent<br>The Server Adent Adent<br>The Server Adent Adent<br>The Server Adent Adent<br>The Server Adent Adent<br>The Server Adent Adent<br>The Server Adent Adent<br>The Server Adent Adent<br>The Server Adent Adent Adent<br>The Server Adent Adent Adent Adent<br>The Server Adent Adent Adent Adent Adent<br>The Server Adent Adent Adent Adent Adent<br>The Server Adent Adent Ad                                                                                                    | <ul> <li>Data &amp; I</li> <li>Statution</li> <li>Statution</li> <li>Statution</li> <li>Statution</li> <li>Statution</li> <li>Statution</li> <li>Statution</li> <li>Statution</li> <li>Statution</li> <li>Statution</li> <li>Statution</li> <li>Statution</li> <li>Statution</li> </ul>                                                                                                    | Image: Control of the second second |                                                                                                    |                                                                                                    |
|                                                                                                    | (delet de veel<br>anne<br>Execution of the second<br>Execution of the second<br>Execond<br>Execution of the second<br>Ex                                                                                                    | <ul> <li>A Appendie</li> <li>A Appendie</li> <li>A Appendie</li> <li>A Appendie</li> <li>A Appendie</li> <li>A Appendie</li> <li>A Appendie</li> <li>A Appendie</li> <li>A Appendie</li> <li>A Appendie</li> <li>A Appendie</li> <li>A Appendie</li> <li>A Appendie</li> </ul>                                                                                                    | ne de fallent<br>ne de fallent<br>entre de fallen<br>entre de fallen<br>en | <ul> <li>Note &amp; I</li> <li>Note &amp; I</li> <li>Statution</li> <li>Second Statution</li> <li>Second Statution</li> <li>Second Statution</li> <li>Second Statution</li> <li>Second Statution</li> </ul>                                                                                                    | a         (1)         Statistical           a         (1)         Statistical           a         (1)         Statistical           a         (1)         Statistical           a         (1)         Statistical           a         (1)         Statistical           a         (1)         Statistical           a         (1)         Statistical           a         (1)         Statistical           a         (1)         Statistical           a         (1)         (1)           a         (1)         (1)           a         (1)         (1)           a         (1)         (1)           a         (1)         (1)           a         (1)         (1)           a         (1)         (1)           a         (1)         (1)           a         (1)         (1)           a         (1)         (1)           a         (1)         (1)           a         (1)         (1)           a         (1)         (1)           a         (1)         (1)           a         (1)<                                                                                                    |                                                                                                    |                                                                                                    |
| Calab Barress () ()<br>BARRESS ()<br>BARRESS (                                                                                                    | ( folds is used<br>been<br>Description<br>Description<br>Descript                                                                                                    | <ul> <li>Figure 1</li> <li>Figure 2</li> <li>Figure 2&lt;</li></ul>                                                                                                    | Nor de debit                                                                                                    | Data de la<br>seconda de la constance de la constance de la                                                                                                    | a         1         Mathematical Science           1         Mathematical Science         4           1         Mathematical Science         4           1         Mathemati                                                                                                    |                                                                                                    |                                                                                                    |
| Cale barrow ()<br>and<br>There are the second of the second<br>second of the barrow ()<br>and ()<br>and                                                                                                    | Elablis de unes<br>sere<br>L'angle Elabliste<br>L'angle Elabliste<br>Angle Elabliste<br>Alliste<br>Elabliste<br>Alliste<br>Elabliste<br>Elablis | I      I     I      I                                                                                                    | No and a characterization of the second second seco                                                                                                    | to de de 1<br>ter<br>ter<br>SCIENCES<br>SCIENCES<br>SCIE                                                                                                    | a         1)         Mathematical State           2)         State                                                                                                    |                                                                                                    |                                                                                                    |
|                                                                                                    | ( biolis da user<br>and<br>Englishing and<br>Englishing and<br>English                                                                                                    | <ul> <li>Appendix</li> <li>Appendix</li> </ul>                                                                                                    | toria de adeixi<br>toria de adeixi<br>antequerta<br>servicio de aservicio<br>antequerta<br>enclasses<br>de atoria<br>antequerta<br>enclasses<br>de atoria<br>antequerta<br>enclasses<br>de atoria<br>antequerta<br>antequerta<br>ant                                               | to be defined as a second second seco                                                                                                    | a)         1)         Max           a)         a)         a)         a)           a)         a)         a)         a)           a)         b)         a)         a)           a)         b)         a)         a)           a)         b)         a)         a)           a)         b)         a)         b)           a)         b)         b)         b)           a)         b)         b)         b)           a)         b)         b)         b)         b)           a)         b)         b)         b)         b)           b)         b)         b)         b)         b)           b)         b)         b)         b)         b)           b)         b)         b)         b)         b)                                                                                                    |                                                                                                    |                                                                                                    |
| Cala Garana () ()<br>and<br>Series<br>Marine Marine Marine Marine<br>Marine Marine Marine Marine<br>Marine Marine Marine<br>Marine Marine Marine<br>Marine Marine Marine<br>Marine Marine Marine<br>Marine Marine Marine<br>Marine Marine Marine<br>Marine Marine Marine<br>Marine Marine Marine<br>Marine Marine Marine<br>Marine Marine Marine<br>Marine Marine Marine<br>Marine Marine<br>Marine<br>Marine Marine<br>Marine<br>Marine Marine<br>Marine<br>Mari                                                                                                    | I faile à martine de la constant de la constant de                                                                                                    | Paperson     Paperson                                                                                                    | the de delet<br>the de delet<br>the de desarrow<br>equitares<br>equitares                  | i Data é l<br>ba<br>ba<br>ba<br>ba<br>ba<br>ba<br>ba<br>ba<br>ba<br>ba                                                                                                    | a         1         Mod           a         1         Mod                                                                                                    |                                                                                                    |                                                                                                    |
| Calabiana () ()<br>Sector ()<br>Sector ()<br>Secto                                                                                                    | Elabele de una<br>la constitución de la constitución de la constitución                                                                                                    | <ul> <li>I Remain the second second seco</li></ul>                                                                                                    | n marke de de de de de de de de de de de de de                                                                                                    |                                                                                                    |                                                                                                    |                                                                                                    |                                                                                                    |
| Calabarana ()<br>Sector ()<br>Sector                                                                                                    | The share of the state of the state of the s                                                                                                    | August     August     August     August     August     August      August                                                                                                    | Nor de deleg<br>No<br>Contractor<br>Contractor                                               | e Data é l<br>se e e e e e e e e e e e e e e e e e e                                                                                                     | iiiiiiiiiiiiiiiiiiiiiiiiiiiiiiiiiiii                                                                                                    |                                                                                                    |                                                                                                    |
|                                                                                                    | The second second secon                                                                                                    | Comparison of the second second                                                                                                    | Nor de delet<br>Se<br>arrayoffe<br>arrayoffe<br>2 arrayoffe<br>2 ar                                                                     |                                                                                                    | iiiiiiiiiiiiiiiiiiiiiiiiiiiiiiiiiiii                                                                                                    |                                                                                                    |                                                                                                    |
| Cala barwar ()<br>The second of the second of the second of                                                                                                    | I falsk dy unear<br>and<br>and<br>and an and an an an an an an an an an an an an an                                                                                                    | I Person     Transmission     Transmission     Trans                                                                                                    | Name de delarge<br>Name de trade de la construir de la construir                                                                                                    |                                                                                                    |                                                                                                    |                                                                                                    |                                                                                                    |

# **Valider ses coordonnées bancaires**

Les coordonnées bancaires valides présentes dans Chorus Portail Pro sont reprises dans Chorus Pro. Ces données sont vérifiables depuis la page de consultation de la fiche structure à partir du bloc **Coordonnées bancaires**.

|        |             |    |         |                           |              |    | €                                | ₩  | 5 <b>•</b> T   | otal de 1 coordon | nées bancaires |
|--------|-------------|----|---------|---------------------------|--------------|----|----------------------------------|----|----------------|-------------------|----------------|
| Nom 11 | Affactureur | ţţ | Type ↓† | Numéro                    | Date d'ajout | ţţ | Date de désactivation            | 1£ | Statut 🕸       | Actions           | 0              |
| Test   |             |    | RIB     | FR12485124562154698752255 | 05/12/2017   |    |                                  |    | ACTIF          | <b>/</b>          | 0              |
|        |             |    |         |                           |              |    | Aiouter des coordonnées bancaire | s  | PDésactiver le | es coordonnées    | bancaires      |

Sélectionner **l'icône en forme de crayon** sur la ligne des coordonnées bancaires afin de les consulter ou les modifier.

En cas de besoin, le bouton **Ajouter/Désactiver des coordonnées bancaires** permet de créer/supprimer les coordonnées pour la structure.

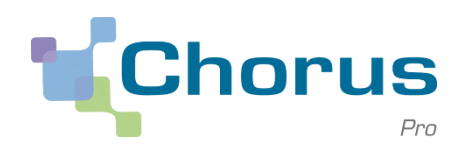

## **Valider ses coordonnées bancaires**

Vérifier les coordonnées bancaires directement à l'écran.

| Nom * :                                                                                                    | Test                                                                                                    |                                                                                       |                                          |             |  |
|----------------------------------------------------------------------------------------------------|----------------------------------------------------------------------------------------------------|---------------------------------------------------------------------------------------|------------------------------------------|-------------|--|
| Affactureur                                                                                                    |                                                                                                    |                                                                                       |                                          |             |  |
|                                                                                                    |                                                                                                    |                                                                                       |                                          |             |  |
| Type * :                                                                                                    | RIB                                                                                                    |                                                                                       |                                          |             |  |
| Code pays * :                                                                                                    | Code banque * :                                                                                                    | Code Guichet * :                                                                      | Compte bancaire * :                      | Clé RIB * : |  |
| FR                                                                                                    | • 12485                                                                                                    | 12456                                                                                 | 21546987522                              | 55          |  |
| Saisir les données<br>Un contrôle est e<br>code banque : 5<br>competibancaire<br>clé RIB : 2 caracté<br>Le RIB téléchargé | des coordonnées bancaires les unes à la<br>ffectué dans chaque bloc sur le nombre<br>caractères<br>: 11 caractères<br>ères<br>depuis votre poste de travail doit être l | suite des autres sans séparateurs,<br>de caractères :<br>lisble par l'administration. | seulement des caractères alphanumériques | š.          |  |
| (taille maximale pa                                                                                                    | ar fichier : 4096 kilo-octets)                                                                                                    | vir Aucun fichiar sólactionná                                                         |                                          |             |  |
|                                                                                                    | Parcou                                                                                                    | Aucun richier selectionne                                                             |                                          |             |  |
| Fichier *                                                                                                    |                                                                                                    |                                                                                       |                                          |             |  |

En cas de modification des informations, utiliser le bouton **Valider** en bas de la page pour confirmer les modifications. Si aucune modification n'est nécessaire utiliser le bouton **Annuler** pour quitter l'écran.

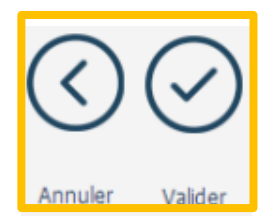

#### Vérifier les prérequis

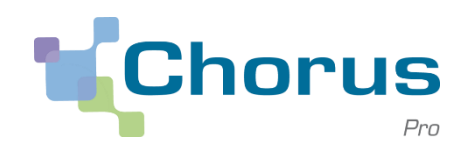

| <u></u> |  |
|---------|--|
| -       |  |
|         |  |

| eformations généraley                                                                                                    |                                                                                                    |                                                                                                    |                                                                                                    |                                                                                                    |                                                                                                    |                                                                                                    |                                                                                                    |                                                                                                    | -                                                                                                    |
|----------------------------------------------------------------------------------------------------|----------------------------------------------------------------------------------------------------|----------------------------------------------------------------------------------------------------|----------------------------------------------------------------------------------------------------|----------------------------------------------------------------------------------------------------|----------------------------------------------------------------------------------------------------|----------------------------------------------------------------------------------------------------|----------------------------------------------------------------------------------------------------|----------------------------------------------------------------------------------------------------|----------------------------------------------------------------------------------------------------|
|                                                                                                    |                                                                                                    |                                                                                                    |                                                                                                    |                                                                                                    |                                                                                                    |                                                                                                    |                                                                                                    |                                                                                                    |                                                                                                    |
| Raison sociale :                                                                                                    | SELARL BORON                                                                                                    | N PEERMAT                                                                                                    |                                                                                                    | Type identi                                                                                                    | fark * :                                                                                                    | Structure                                                                                                    | E BREC Nº SERET                                                                                                    |                                                                                                    | 2                                                                                                    |
| identifiant." :                                                                                                    | 343292355008                                                                                                    | ш                                                                                                    |                                                                                                    | State 1 :                                                                                                    |                                                                                                    | And                                                                                                    |                                                                                                    |                                                                                                    | >                                                                                                    |
| tadé de lotrature :                                                                                                    |                                                                                                    |                                                                                                    |                                                                                                    |                                                                                                    |                                                                                                    | 🛛 te é                                                                                                    | retieur de flux IIII                                                                                                    |                                                                                                    |                                                                                                    |
| Admente Alectronique :                                                                                                    |                                                                                                    |                                                                                                    |                                                                                                    |                                                                                                    |                                                                                                    | C Rest                                                                                                    | nit ien cyclen de vien en                                                                                                    | FOF                                                                                                    |                                                                                                    |
|                                                                                                    |                                                                                                    |                                                                                                    |                                                                                                    |                                                                                                    |                                                                                                    | 🕒 Dana                                                                                                    | rde de raccordament ac                                                                                                    | 114                                                                                                    |                                                                                                    |
|                                                                                                    |                                                                                                    |                                                                                                    |                                                                                                    |                                                                                                    |                                                                                                    |                                                                                                    |                                                                                                    |                                                                                                    |                                                                                                    |
|                                                                                                    |                                                                                                    |                                                                                                    |                                                                                                    | - Numbro TVA<br>- Introcommuno                                                                                                    | toire :                                                                                                    |                                                                                                    |                                                                                                    |                                                                                                    |                                                                                                    |
|                                                                                                    |                                                                                                    |                                                                                                    |                                                                                                    |                                                                                                    |                                                                                                    | 🔘 La structur                                                                                                    | re est un centre de gest                                                                                                    | ion agricule                                                                                                    |                                                                                                    |
|                                                                                                    |                                                                                                    |                                                                                                    |                                                                                                    | Information                                                                                                    | générales mén                                                                                                    | ncires de justice                                                                                                    |                                                                                                    |                                                                                                    |                                                                                                    |
|                                                                                                    |                                                                                                    |                                                                                                    |                                                                                                    | Catalgorie presi                                                                                                    | alater (                                                                                                    |                                                                                                    |                                                                                                    |                                                                                                    |                                                                                                    |
|                                                                                                    |                                                                                                    |                                                                                                    | Notifier Rentifiant                                                                                                    |                                                                                                    |                                                                                                    | 🔿 Strature P                                                                                                    | Ne © Share N                                                                                                    | blave                                                                                                    |                                                                                                    |
|                                                                                                    |                                                                                                    |                                                                                                    |                                                                                                    |                                                                                                    |                                                                                                    |                                                                                                    |                                                                                                    |                                                                                                    |                                                                                                    |
|                                                                                                    |                                                                                                    |                                                                                                    |                                                                                                    | Advesse posts                                                                                                    | in du skipe                                                                                                    |                                                                                                    |                                                                                                    |                                                                                                    |                                                                                                    |
|                                                                                                    |                                                                                                    |                                                                                                    |                                                                                                    | Adresse*1                                                                                                    |                                                                                                    | 1 RUE MEGE                                                                                                    | VAND                                                                                                    |                                                                                                    |                                                                                                    |
|                                                                                                    |                                                                                                    |                                                                                                    |                                                                                                    | Complément a                                                                                                    | dense 1 :                                                                                                    |                                                                                                    |                                                                                                    |                                                                                                    |                                                                                                    |
|                                                                                                    |                                                                                                    |                                                                                                    |                                                                                                    | Complement of                                                                                                    | inner 7 :                                                                                                    |                                                                                                    |                                                                                                    |                                                                                                    |                                                                                                    |
| ade pertal " :                                                                                                    | 25000                                                                                                    |                                                                                                    |                                                                                                    | vie *:                                                                                                    |                                                                                                    | BESANCI                                                                                                    | N                                                                                                    |                                                                                                    |                                                                                                    |
| 56°                                                                                                    | FIGURE .                                                                                                    |                                                                                                    |                                                                                                    | M Interes                                                                                                    |                                                                                                    |                                                                                                    | 0304343445                                                                                                    |                                                                                                    |                                                                                                    |
|                                                                                                    | -                                                                                                    |                                                                                                    |                                                                                                    |                                                                                                    |                                                                                                    |                                                                                                    | 0.0120002                                                                                                    |                                                                                                    |                                                                                                    |
|                                                                                                    |                                                                                                    |                                                                                                    |                                                                                                    | tan r                                                                                                    |                                                                                                    |                                                                                                    |                                                                                                    |                                                                                                    |                                                                                                    |
| cordonniae bancarna                                                                                                    |                                                                                                    |                                                                                                    |                                                                                                    |                                                                                                    |                                                                                                    |                                                                                                    |                                                                                                    |                                                                                                    | -                                                                                                    |
|                                                                                                    |                                                                                                    |                                                                                                    |                                                                                                    |                                                                                                    | F                                                                                                    |                                                                                                    | -                                                                                                    | iral de 2 roordes                                                                                                    | niectanoines                                                                                                    |
| Nom II                                                                                                    | Attachureur 11                                                                                                    | Type II – Num                                                                                                    | 60                                                                                                    | Date                                                                                                    | fajaut II I                                                                                                    | Date de Afsactiva                                                                                                    | Bon 11 Statut                                                                                                    | II Actions                                                                                                    | 0                                                                                                    |
| an:                                                                                                    |                                                                                                    | EAN DEZA                                                                                                    |                                                                                                    | 802 21/04/2                                                                                                    | 65                                                                                                    |                                                                                                    | 4237                                                                                                    | 10                                                                                                    | 0                                                                                                    |
| STURE SORON PERSON                                                                                                    |                                                                                                    | BAN DEZA                                                                                                    | 42.4000.00027116                                                                                                    | 896 20042                                                                                                    | us c                                                                                                    | 2/11/2017                                                                                                    | INVERT                                                                                                    | 10                                                                                                    |                                                                                                    |
| anvices<br>Cade Service 11                                                                                                    | ) – Litelië du serv                                                                                                    | te m                                                                                                    | († Date de dé                                                                                                    | bat 17                                                                                                    | Dela de fit                                                                                                    | (m) (m)<br>(1) (Su<br>(+1)                                                                                                    | int i Action                                                                                                    | n vervel                                                                                                    | de 3 montes(r).<br>O                                                                                              |
| nvilots<br>Gade Service   <br>RODOS                                                                                                    | Edelië da sere                                                                                                    | Ka.                                                                                                    | 11 Dete de dé                                                                                                    | kat (f                                                                                                    | Data de fin                                                                                                    | (4)<br>(1) 50<br>(4)                                                                                                    | ist i Actia<br>Roster des cervices                                                                                                    |                                                                                                    | e de de envenier.<br>O                                                                                            |
| onvicca<br>Code Service (*<br>porces                                                                                                    | E thefté da seco                                                                                                    | H.#                                                                                                    | 11 Detin dir di                                                                                                    | int it                                                                                                    | Data de fin                                                                                                    |                                                                                                    | 1 b m<br>lat i Action<br>gester der annians                                                                                                    |                                                                                                    |                                                                                                    |
| ankica<br>Cada Sentrar (<br>Recot<br>Nervien<br>Denne per cirku da la españa                                                                                                    | L diellé du secré                                                                                                    | кож<br>21 г.                                                                                                    | 11 Date de dé                                                                                                    | hal (7                                                                                                    | Data de fin                                                                                                    | a d<br>II So<br>H                                                                                                    | I I I I I Action<br>Internet II Action<br>South des convices<br>I I I II<br>II Action<br>II Action                                                                                                    | 100 Test<br>100 Test<br>100 |                                                                                                    |
| contest<br>Carde Service ( )<br>Service<br>Service<br>Service<br>Service                                                                                                    | L Bodié da secre                                                                                                    | Ka                                                                                                    | 11 Deter de dé<br>Fagorie<br>Fagorie<br>Fan tampte<br>Fair calicitarians Antero                                                                                                    | kat II                                                                                                    | Dels de fis                                                                                                    | et d<br>11 Sk<br>11 Sk<br>1 | t t b b)<br>inter II Action<br>Spater des services<br>t b b)<br>1 Action<br>Actions<br>1 Actions<br>1 Actions                                                                                                    | دستی<br>مد<br>د است<br>د ستی<br>د ستی<br>د ستی<br>د ستی                                                                                                    | e a service(s).<br>()<br>()<br>()<br>()<br>()<br>()<br>()<br>()<br>()<br>()                                       |
| annes<br>Gade Service ()<br>gades<br>Banes per annu de la denatura<br>Sener per años de la denatura                                                                                                    | Lifelië du seco                                                                                                    | 11 - 1<br>- 1<br>- 1<br>- 1<br>- 1<br>- 1<br>- 1<br>- 1<br>- 1<br>-                                                                                                    | 11 Date de dé<br>Especie<br>Par sargite<br>res salicitoses frées<br>coules de gestonees                                                                                                    | hat (1                                                                                                    | Dels de fra                                                                                                    | a d<br>II Su<br>41<br>41<br>41<br>41<br>Mont<br>Attas<br>Attas<br>Attas                                                                                                    | i i b m<br>det i Actor<br>gotter des services<br>i b b h<br>ij Actores<br>i det men<br>i i b m<br>i i b m<br>i i b m<br>i i b m<br>i i b m<br>i i b m<br>i b m<br>i i b m<br>i b m<br>i |                                                                                                    |                                                                                                    |
| envices Celeb-Service (                                                                                                    | l the bir da succi                                                                                                    | 11 - 1<br>- 1<br>- 1<br>- 1<br>- 1<br>- 1<br>- 1<br>- 1<br>- 1<br>-                                                                                                    | 11 Declar de de<br>Frances<br>Terranette<br>Frances<br>Frances<br>F<br>Frances<br>F<br>Frances<br>Frances<br>Frances<br>Frances<br>Frances<br>Frances<br>Frances<br>F<br>Frances<br>F<br>Fra | bed (7                                                                                                    | Dote de fis                                                                                                    | a a a a a a a a a a a a a a a a a a a                                                                                                    | L P P<br>L P P<br>L P P<br>L P P<br>L P P<br>L P<br>L                                                                                                    | الله الآلي ال                                                                                                    | de 3 montes(s).                                                                                                   |
| Carlo Soverson [] Carlo Soverson [] Conto Soverson [] Contos Convexas Dennas or effects de la encolace. Sovera par defica de la encolace. Sovera par defica de la encolace.                                                                                                    | Likelő da seret                                                                                                    | 11 0<br>11 0<br>1<br>1<br>1<br>1<br>1<br>1<br>1<br>1<br>1<br>1<br>1<br>1<br>1<br>1<br>1                                                                                                    | 1) Defa de de<br>Frysen<br>Pas sergits<br>Pas sergits<br>Pas resolutiones dourses                                                                                                    | het (f                                                                                                    | Dels de fa                                                                                                    | a a a a a a a a a a a a a a a a a a a                                                                                                    | P     P                                                                                                    |                                                                                                    | se 7 montes(s)<br>()<br>()<br>()<br>()<br>()<br>()<br>()<br>()<br>()<br>(                                         |
| entress<br>Carlo Soverson []<br>econs<br>Sovera in<br>Denna per cellular de la constan-<br>sovera per cellular de la constan-<br>sovera per cellular de la constan-<br>sovera per cellular de la constan-<br>sovera per cellular de la constan-                                                                                                    | Libelà da vere                                                                                                    |                                                                                                    | 1 Defe de dé<br>France A<br>Personny la constant<br>Carlois de seus de seus de                                                                                                    | lat (f                                                                                                    | Date de fre                                                                                                    | I SA                                                                                                    | A trace     A trace     A                                                                                                    |                                                                                                    |                                                                                                    |
| antes server ()<br>Gale Server ()<br>antes server ()<br>Server ()<br>Serve                                                                                                    | Libelik da were                                                                                                    | nos<br>11 d<br>2<br>3<br>4<br>3<br>4<br>4<br>3<br>4<br>4<br>5<br>4<br>5<br>4<br>5<br>4<br>5<br>4<br>5<br>5<br>5<br>5                                                                                                    | 1 Buck de dé<br>France e<br>France e                                                                                              | hat If                                                                                                    | Dele de fo                                                                                                    | (1) 52<br>(4)<br>(1) 52<br>(4)<br>(1) 52<br>(1)<br>(1)<br>(1)<br>(1)<br>(1)<br>(1)<br>(1)<br>(1)<br>(1)<br>(1)                                                                                                    | I     J     J       I     J     Arbad       I     J     Brance       I     J       I     J       I     Brance       III     Brance       IIII     IIIII       IIIIIIIIIIIIIIIIIIIIIIIIIIIIIIIIIIII                                                                                                    |                                                                                                    | =<br>64 3 mr/st(t)<br>0<br>1<br>1<br>1<br>1<br>1<br>1<br>1<br>1<br>1<br>1<br>1<br>1<br>1<br>1<br>1<br>1<br>1<br>1 |
| Cale Server ()<br>Cale Server ()<br>Cale S                                                                                                    | 1848/ii da wey<br>Dans<br>LANGRELIN KAL                                                                                                    | II II II<br>II II<br>II II<br>II II<br>II<br>II II<br>II<br>I                                                                                                    | Bute de dé                                                                                                    | hat If                                                                                                    | Dels de la                                                                                                    | (1) 52<br>(4)<br>(1) 52<br>(4)<br>(1) 52<br>(4)<br>(1) 6<br>(1) 6<br>(1) 6<br>(1) 6<br>(1) 6<br>(1) 6<br>(1) 6<br>(1) 6<br>(1) 6<br>(1) 6<br>(1) 6<br>(1) 52<br>(1) 52<br>(                                                                                                    | b m     b m     b                                                                                                    |                                                                                                    | = 442 anvieto.<br>()<br>()<br>()<br>()<br>()<br>()<br>()<br>()<br>()<br>()                                        |
| Cale Server ()<br>Cale Server ()<br>Berger et al. A server<br>Server ()<br>Server et al. A server<br>Server et al. A server<br>Server et al. A server<br>Server et al. A server<br>Server et al. A server<br>Server et al. A server                                                                                                    | 18x80x da week                                                                                                    | eres<br>11 - 1<br>1<br>1<br>1<br>1<br>1<br>1<br>1<br>1<br>1<br>1<br>1<br>1<br>1<br>1<br>1<br>1                                                                                                    | Tour of de<br>France<br>Tour serves<br>Tour serves of serves<br>Server serves of serves<br>Tour serves of serves<br>Tour serves of serves<br>Tour serves of serves                                                                                                    | kel E                                                                                                    | Date de fis                                                                                                    | (1) 50.<br>(1) 50.<br>(1) 50                                                                                                    | A Data and A Data and A Data                                                                                                    |                                                                                                    |                                                                                                    |
| ndes  Cale Server   Cale Server   Cale Serve                                                                                                    | Lindia da surre<br>Lindia da surre<br>Lindia<br>Lindia<br>Lindia<br>Lindia<br>Lindia<br>Lindia da surre<br>Lindia<br>Lindia da surre<br>Lindia da surre<br>Lind                                                                               |                                                                                                    | Tourn de dé<br>France.<br>Pro anglé<br>Pro anglé<br>Pro an                                                                                                    | hal II<br>hal kates<br>nibates I de                                                                                                    | Date de fre                                                                                                    | II SUANI<br>II SUANI<br>ATTRE<br>ATTRE<br>ATTRE<br>ATTRE<br>ATTRE<br>ATTRE<br>ATTRE<br>ATTRE<br>ATTRE                                                                                                    |                                                                                                    | 5 1 1 1 1 1 1 1 1 1 1 1 1 1 1 1 1 1 1 1                                                                                                    |                                                                                                    |
| Citic Grave (                                                                                                    | Sanda da unera<br>Sanda<br>Margae Lan Anda<br>E Lan Anda<br>E Lan Anda<br>Anda<br>E Lan Anda<br>E Lan Anda<br>E Lan Anda<br>E Lan Anda<br>E Lan Anda<br>E Lan Anda<br>E Lan Anda<br>Anda<br>Anda<br>Anda<br>Anda<br>Anda<br>Anda<br>Anda                                                                                                    | II I<br>I<br>III I<br>I<br>I<br>I<br>I<br>I<br>I<br>I<br>I<br>I<br>I<br>I<br>I<br>I                                                                                                    | Bein de de                                                                                                    | hat if<br>bat if<br>bata<br>batastar i substantion<br>batastar i substantion<br>batastaria                                                                                                    | Dele de fo                                                                                                    | (1) 50.<br>(1) 50.<br>(1)                                                                                                    | A province     A province     A                                                                                                    | E Transiero de la companya de la companya de la company<br>Companya de la companya de la companya de la companya de la companya de la companya de la companya de la companya de la companya de la companya de la companya de la companya de la companya de la companya de la companya de la companya d                                                                                                    |                                                                                                    |
| Andrea Service and a service and a service a                                                                                                    | Lindia du versi<br>Lindia<br>Diferentia<br>Mariana de la constant<br>de la constant<br>de la con                                                                | II (<br>II)<br>III<br>III<br>IIII<br>IIII<br>IIIII<br>IIIII<br>IIIII<br>IIII                                                                                                    | Devise devide  Frances  Frances Frances  Frances Frances  Frances  Frances  Frances  Frances  Frances  Frances Frances Frances  Frances  Frances Frances  Frances  Frances  Frances Frances                                                                                                    | hat ()<br>><br>><br>><br>><br>><br>><br>><br>><br>><br>><br>><br><<br>><br>><br><<br>><br>><br>><br>>                                                                                                    | Dete de far                                                                                                    | (1)     (2)     (2)     (2)     (2)     (2)     (2)     (2)     (2)     (2)     (2)     (2)     (2)     (2)     (2)     (2)     (2)     (2)     (2)     (2)     (2)     (2)     (2)     (2)     (2)     (2)     (2)     (2)     (2)     (2)     (2)     (2)     (2)     (2)     (2)     (2)     (2)     (2)     (2)     (2)     (2)     (2)     (2)     (2)     (2)     (2)     (2)     (2)     (2)     (2)     (2)     (2)     (2)     (2)     (2)     (2)     (2)     (2)     (2)     (2)     (2)     (2)     (2)     (2)     (2)     (2)     (2)     (2)     (2)     (2)     (2)     (2)     (2)     (2)     (2)     (2)     (2)     (2)     (2)     (2)     (2)     (2)     (2)     (2)     (2)     (2)     (2)     (2)     (2)     (2)     (2)     (2)     (2)     (2)     (2)     (2)     (2)     (2)     (2)     (2)     (2)     (2)     (2)     (2)     (2)     (2)     (2)     (2)     (2)     (2)     (2)     (2)     (2)     (2)     (2)     (2)     (2)     (2)     (2)     (2)     (2)     (2)     (2)     (2)     (2)     (2)     (2)     (2)     (2)     (2)     (2)     (2)     (2)     (2)     (2)     (2)     (2)     (2)     (2)     (2)     (2)     (2)     (2)     (2)     (2)     (2)     (2)     (2)     (2)     (2)     (2)     (2)     (2)     (2)     (2)     (2)     (2)     (2)     (2)     (2)     (2)     (2)     (2)     (2)     (2)     (2)     (2)     (2)     (2)     (2)     (2)     (2)     (2)     (2)     (2)     (2)     (2)     (2)     (2)     (2)     (2)     (2)     (2)     (2)     (2)     (2)     (2)     (2)     (2)     (2)     (2)     (2)     (2)     (2)     (2)     (2)     (2)     (2)     (2)     (2)     (2)     (2)     (2)     (2)     (2)     (2)     (2)     (2)     (2)     (2)     (2)     (2)     (2)     (2)     (2)     (2)     (2)     (2)     (2)     (2)     (2)     (2)     (2)     (2)     (2)     (2)     (2)     (2)     (2)     (2)     (2)     (2)     (2)     (2)     (2)     (2)     (2)     (2)     (2)     (2)     (2)     (2)     (2)     (2)     (2)     (2)     (2)     (2)     (2)     (2)     (2)     (2)     (2)     (2)     (2)     (                                                                                                    | A creation     A creation     A                                                                                                    | E There are a constrained of the constrained of the                                                                                                    |                                                                                                    |
| Cale lever ( ) ( ) ( ) ( ) ( ) ( ) ( ) ( ) ( ) (                                                                                                    | Sandi da secon<br>Sand<br>Marga Elan Asta<br>Esang<br>Marga Elan Asta<br>Esang                                                                                                    |                                                                                                    | 11 Decision de de<br>France et<br>Trans una que<br>trans activitas en forma<br>constitución de constanteses<br>deseguestas regenties<br>deseguestas regenties<br>deseguestas                                                                                                    | test (f<br>)<br>)<br>)<br>)<br>)<br>)<br>)<br>)<br>)<br>)<br>)<br>)<br>)<br>)<br>)<br>)<br>)<br>)<br>)                                                                                                    | Data de las                                                                                                    | I SA<br>I SA<br>ACTAR<br>ACTAR<br>AC | A back     A back                                                                                                    |                                                                                                    |                                                                                                    |
|                                                                                                    | Linetia da surver<br>Sana<br>Degle Linetia<br>Eccel<br>Sana<br>Martin Contest<br>Sana<br>Sana<br>Sana<br>Sana<br>Sana<br>Sana<br>Sana<br>San                                                                                                    | III IIIIIIIIIIIIIIIIIIIIIIIIIIIIIIIIII                                                                                                    | 1) Oute de dé<br>figue a<br>figue a<br>tra calorise de fisio<br>coloris de constances<br>resultations<br>de colorise de fisio<br>processes<br>processes activit<br>processes<br>processes                                                                                                    | int ::<br>:<br>:<br>:<br>:<br>:<br>:<br>:<br>:<br>:<br>:<br>:<br>:<br>:<br>:<br>:<br>:<br>:<br>:                                                                                                    | Date de las                                                                                                    | 11 32     12 32     12 32     12 32     12 32     12 32     12 32     12 32     12 32     12 32     12 32     12 32     12 32     12 32     12 32     12 32     12 32     12 32     12 32     12 32     12 32     12 32     12 32     12 32     12 32     12 32     12 32     12 32     12 32     12 32     12 32     12 32     12 32     12 32     12 32     12 32     12 32     12 32     12 32     12 32     12 32     12 32     12 32     12 32     12 32     12 32     12 32     12 32     12 32     12 32     12 32     12 32     12 32     12 32     12 32     12 32     12 32     12 32     12 32     12 32     12 32     12 32     12 32     12 32     12 32     12 3      12 3      12 3      12 3      12 3      12 3      12 3      12 3      12 3      12 3      12 3      12 3      12 3      12 3      12 3      12 3      12 3      12 3      12 3      12 3      12 3      12 3      12 3      12 3      12 3      12 3      12 3      12 3      12 3      12 3      12 3      12 3      12 3      12 3      12 3      12 3      12 3      12 3      12 3      12 3      12 3      12 3      12 3      12 3      12 3      12 3      12 3      12 3      12 3      12 3      12 3      12 3      12 3      12 3      12 3      12 3      12 3      12 3      12 3      12 3      12 3      12 3      12 3      12 3      12 3      12 3      12 3      12 3      12 3      12 3      12 3      12 3      12 3      12 3      12 3      12 3      12 3      12 3      12 3      12 3      12 3      12 3      12 3      12 3      12 3      12 3      12 3      12 3      12 3      12 3      12 3      12 3      12 3      12 3      12 3      12 3      12 3      12 3      12 3      12 3      12 3      12 3      12 3      12 3      12 3      12 3      12 3      12 3      12 3      12 3      12 3      12 3      12 3      12 3      12 3      12 3      12 3      12 3      12 3      12 3      12 3      12 3      12 3      12 3      12 3      12 3      12 3      12 3      12 3      12 3      12 3      12 3      12 3      12 3      12 3      12 3      12 3      12 3      12 3      1                                                                                                    | A trace      A trace                                                                                                    |                                                                                                    |                                                                                                    |
| ANDES                                                                                                    | Lindia da seren<br>Lindia<br>Degle Linner<br>E and J<br>Martin States<br>Martin States                                   | I III IIII IIIIIIIIIIIIIIIIIIIIIIIIIII                                                                                                    | Order de de                                                                                                    | int a solution of the solution of the solution                                                                                                    | Deris de fin                                                                                                    | 4 4 4<br>1 9 4<br>4 2<br>4 2<br>4 2<br>4 2<br>4 2<br>4 2<br>4 2<br>4                                                                                                    |                                                                                                    |                                                                                                    |                                                                                                    |
|                                                                                                    | Table de unes<br>antes<br>secondo de una secondo de una<br>secondo de una secondo de una<br>secondo de una secondo de una<br>secondo de una secondo de una<br>secondo de una secondo de una secondo de una<br>secondo de una secondo de una secondo de una<br>secondo de una secondo de una secondo de una<br>secondo de una secondo de una secondo de una secondo de una<br>secondo de una secondo de una secondo de una secondo de una secondo de una<br>secondo de una secondo de una s                                                                                                    | in a second second seco | 1 Research<br>Freen at<br>The server<br>The server<br>The research at the server<br>The research at the research at the server<br>The research at the server<br>The research at the research at the server<br>The research at the research at the rese                                                                                                    | int in the second second secon                                                                                                    | Derin die fan                                                                                                    | (a) 4     (b) 4     (c) 4     (c) 4      (c) 4     (c) 4      (c) 4                                                                                                    |                                                                                                    |                                                                                                    |                                                                                                    |
|                                                                                                    | (Index durant<br>index durant<br>inde | IIIIIIIIIIIIIIIIIIIIIIIIIIIIIIIIIIIIII                                                                                                    | Constant of the series of the series of the                                                                                                    | hat it                                                                                                    | Date de las                                                                                                    | (a)         (b)           (c)         (c)           (c)         (c)                                                                                                    |                                                                                                    |                                                                                                    |                                                                                                    |
| ANDE<br>Cale Server<br>Server<br>Server | I falle de verse<br>statet<br>Labert III bester<br>and a benedit<br>al delagest Labert                                                                                                    | 1 I I I I I I I I I I I I I I I I I I I                                                                                                    | Andread Andread Andre<br>Andread Andread Andread Andread Andread Andread Andread Andread Andread Andread Andread Andread Andread Andread Andread Andread Andread Andread Andread Andread Andread Andread Andread Andread Andread Andread Andread Andread Andread And                                                                                                    | had II<br>bad II<br>bada<br>badaan II oo<br>badaan II<br>badaan III<br>badaan II<br>badaan II<br>badaan II<br>badaan II<br>badaan II<br>badaan II<br>bad | Cate de las                                                                                                    |                                                                                                    | A can be a constrained of the constrained of the constrained of t                                                                                                    |                                                                                                    |                                                                                                    |
|                                                                                                    | the second second secon                                                                                                    | I I I I I I I I I I I I I I I I I I I                                                                                                    | Trans & def<br>Trans &<br>Trans & Trans &<br>Trans & Trans &<br>Trans & Trans & Tr                                                                                                    | ini i<br>i<br>i<br>i<br>i<br>i<br>i<br>i<br>i<br>i<br>i<br>i<br>i<br>i<br>i<br>i<br>i<br>i                                                                                                    | Cache de les<br>La cache de la cache<br>acceste acceste<br>Romando de la cache de la cache de la |                                                                                                    |                                                                                                    |                                                                                                    |                                                                                                    |
|                                                                                                    | The of the second second secon                                                                                                    | IIIIIIIIIIIIIIIIIIIIIIIIIIIIIIIIIIIIII                                                                                                    | Annue     Annue     A                                                                                                    | ini ini ini ini ini ini ini ini ini ini                                                                                                    | Deter die fer                                                                                                    | (a) 4     (b) 4     (c) 4     (c) 4     (                                                                                                    |                                                                                                    |                                                                                                    |                                                                                                    |
| ANDE Carlo Reverse a la construir de la construir de la constr                                                                                                    | Chefel durant<br>barron<br>Local Chefel durant<br>Local Chefel durant<br>Local                                                                                                    | n in in in it is in it is in i |                                                                                                    | ل السلم المراجع المراجع ال<br>مراجع المراجع المراجع المراجع المراجع المراجع المراجع المراجع المراجع المراجع المراجع المراجع المراجع المراجع ال<br>مراجع المراجع المراجع المراجع المراجع المراجع المراجع المراجع المراجع المراجع المراجع المراجع المراجع المراجع ا                                                                                                    | Data de fer                                                                                                    | a d<br>a d<br>a d<br>a d<br>a d<br>a d<br>a d<br>a d<br>a d<br>a d                                                                                                    |                                                                                                    |                                                                                                    |                                                                                                    |
| Cala investor     Cala investor                                                                                                    | the second second secon                                                                                                    | IIIII<br>IIIIIIIIIIIIIIIIIIIIIIIIIIIIIIII                                                                                                    | Access to define the second second se                                                                                                    | ini ()                                                                                                    | Data de las                                                                                                    |                                                                                                    |                                                                                                    |                                                                                                    |                                                                                                    |
|                                                                                                    | And dispersion of the second second s                                                                                                    |                                                                                                    | 1 State is all<br>descent the second second se<br>second second second second second second second second second second second second second second second second second second second second second second second second second second second second second second second second second sec                                                                                                    | الله العالي ( )<br>                                                                                                    | Data de Da                                                                                                    |                                                                                                    |                                                                                                    |                                                                                                    |                                                                                                    |
|                                                                                                    | I shale is used<br>and a second second se                                                                                                    | HINE AND AND AND AND AND AND AND AND AND AND                                                                                                    | I Constantino de la constantino de la constant<br>Constantino de la constantino de la constantino de la constantino de la constantino de la constantino de la constantino de la constantino de la constantino de la constantino de la constantino de la constantino de la constantino de la c                                                                                                    | i i i i i i i i i i i i i i i i i i i                                                                                                    | Devise die Ets                                                                                                    |                                                                                                    |                                                                                                    |                                                                                                    |                                                                                                    |
| Answer         1           Cale in source         1           Answer         1           Answer         1                                                                                                    | ( allocity over a state of the second second sec                                                                                                    | الله المحالي المحالي المحالي المحالي المحالي المحالي المحالي المحالي المحالي المحالي المحالي المحالي المحالي ال<br>المحالي المحالي المحالي المحالي المحالي المحالي المحالي المحالي المحالي المحالي المحالي المحالي المحالي المحالي<br>المحالي المحالي المحالي المحالي المحالي المحالي المحالي المحالي المحالي المحالي المحالي المحالي المحالي المحالي<br>المحالي المحالي المحالي المحالي المحالي المحالي المحالي المحالي المحالي المحالي المحالي المحالي المحالي المحالي                                                                                                    |                                                                                                    | in bot ()<br>a substants ()<br>a substants ()<br>a s                                                                                                    |                                                                                                    | In the second second seco                                                                                                    |                                                                                                    |                                                                                                    |                                                                                                    |

### **Enregistrer son mandat de** facturation

Le **mandat de facturation** permet à l'Etat **d'émettre** des **mémoires de frais de justice** via Chorus Pro. La souscription au mandat de facturation est obligatoire pour déposer des mémoires sur le portail.

Le bloc **Mandats de facturation** est disponible sur la page de consultation de la **fiche structure**.

| Mandat de facturation | ↓† Signa | taire | ţţ | Date de création | ţţ | Date de révocation | ۹۲<br>۱۱ | Statut  | ţţ. | Action         |
|-----------------------|----------|-------|----|------------------|----|--------------------|----------|---------|-----|----------------|
|                       | 0        |       |    | 13/11/2017       |    | 13/11/2017         |          | REVOQUE |     |                |
|                       |          |       |    |                  |    |                    | _        |         |     | de Gesterntine |

Sélectionner **Souscrire un mandat de** facturation.

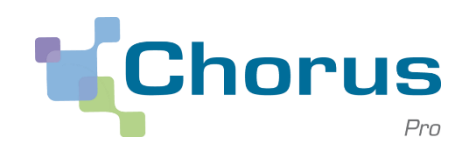

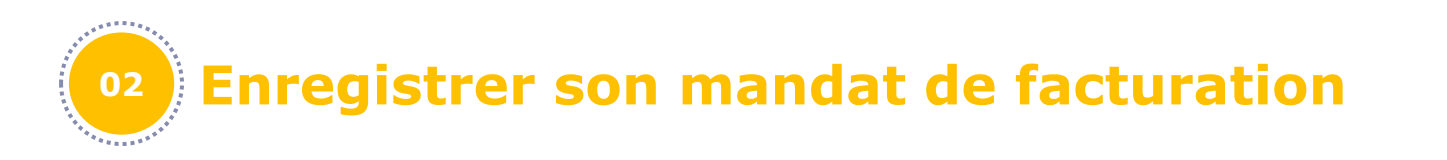

Sur la page de création du mandat de facturation, indiquer un **Libellé** et confirmer la création en sélectionnant **Générer**.

| formanda and the                                                                                                    |                                                                                                    |
|----------------------------------------------------------------------------------------------------|----------------------------------------------------------------------------------------------------|
| Structure                                                                                                    |                                                                                                    |
| Identifiant                                                                                                    | 12600591200512                                                                                                    |
| Désignation                                                                                                    | Menuiserie Dupont                                                                                                    |
| Adresse                                                                                                    | 10 rue du bois                                                                                                    |
| Signataire                                                                                                    |                                                                                                    |
| Nom                                                                                                    | DUPONT Prénom Paul                                                                                                    |
| Adresse                                                                                                    | 10 rue du bois                                                                                                    |
| Mandat                                                                                                    |                                                                                                    |
| Libellé                                                                                                    | Mandat de facturation Menuiserie Dupont                                                                                                    |
| Informations Réglementaires                                                                                                    |                                                                                                    |
| Le contrat de mandat est un pré-<br>personne, le mandataire, le pouvo<br>fiscalement dématérialisées pour<br>Pour simplifier la procédure, il vo<br>adaptation du droit de la preuve a | equis à la saisie de facture ou de téléchargement sur le portallChorusPortall Pro. Le mandat est un contrat par lequel une personne, le mandant, donne à une autre<br>ir de faire un ou des actes juridiques en son nom et pour son compte. Dans le cadre du portail Chorus Portall Pro, le mandat permet à l'Etat d'émettre des factures<br>compte du fournisseur.<br>s est proposé de signer en ligne ce contrat de mandat. La signature électronique a été introduite en droit français par la loi n°2000-230 du 13 mars 2000 portant<br>ux nouvelles technologies de l'information et relative à la signature électronique modifiant en ce sens le Code civil. |
| L'article 1316-1 dispose : "L'écrit :<br>qu'il soit établi et conservé dans c                                                                                                    | ous forme électronique est admis en preuve au même titre que l'écrit sur support papier, sous réserve que puisse être dûment identifiée la personne dont il émane et<br>es conditions de nature à en garantir lintégrité."                                                                                                    |
|                                                                                                    | Générer Annuker                                                                                                    |
|                                                                                                    |                                                                                                    |

Les mandats souscrits sur Chorus Portail Pro sont révoqués lors de la migration. Tous les prestataires de justice migrés doivent générer un nouveau mandat de facturation sur Chorus Pro.

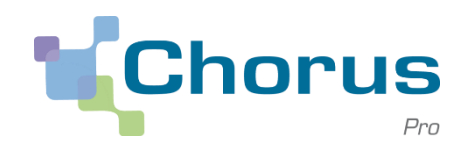

# **Enregistrer son mandat de facturation**

Suite à la création du mandat, un mail de validation vous est envoyé. Il est nécessaire de cliquer sur le **lien de signature du mandat** pour finaliser votre mandat.

| Libert · Egalit · Fraternite<br>République Française                                                                                                    |        |
|----------------------------------------------------------------------------------------------------|--------|
| alte.                                                                                                    | Chorus |
| Bonjour,                                                                                                    |        |
| Vous venez de créer un mandat de facturation pour la structure 1931035248                                                                                                    |        |
| Nous vous invitons à cliquer sur le lien suivant pour valider et signer ce mandat de facturation :<br>Lien de signature du mandat.<br>Ou copier/coller l'adresse suivante dans votre navigateur :<br>https://chorus-pro.gouv.fr/cpp/validerMandat?identifiantStructure=1931035248 |        |
| Cordialement,                                                                                                    |        |
| Chorus Pro<br>Ce courriel a été généré automatiquement par Chorus Pro. Merci de ne pas v répondre.                                                                                                    |        |
| MINISTÈRE DE L'ACTION<br>ET DES COMPTES PUBLICS                                                                                                    |        |

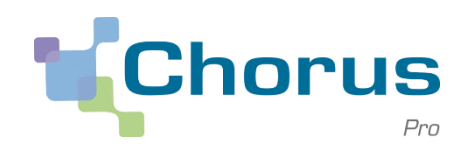

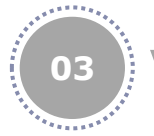

Vérifier l'identifiant de la structure

Les prestataires de justice **personnes physiques** sont identifiées dans Chorus Pro par une structure avec un identifiant devant respecter certaines règles. Si le format de l'identifiant de la structure n'est pas conforme, la structure ne pourra pas être modifiée dans **Chorus Pro**.

Dans ce cas, le message suivant apparait en haut de la page de consultation de la fiche structure.

• L'identifiant n'est pas au bon format. Vérifier le type d'identifiant sélectionné et l'identifiant.

Si ce message apparait, il ne sera pas possible d'émettre de mémoire depuis cette structure.

Dans ce cas, il est nécessaire de créer une nouvelle structure avec un identifiant conforme aux règles énoncées. Vous pouvez vous reporter aux guides utilisateurs **Créer une fiche structure** et **Introduction à la gestion des structures et des services utilisateurs** dans la rubrique **Mes guides utilisateurs**.

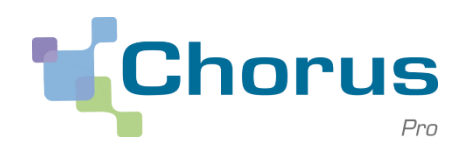

### <sup>03</sup> Vérifier l'identifiant de la structure

En cas d'erreur sur le format de l'identifiant de la structure, les utilisateurs doivent créer une nouvelle structure privée depuis l'espace **Activités du gestionnaire**.

| Accuail connectá Activit   | ás du agatiannaira - Facturas ámises - Califei | tations devices Non Compto |              |            |                                |
|----------------------------|------------------------------------------------|----------------------------|--------------|------------|--------------------------------|
| Accueir connecte           | es un gesclorinaire Factures emises somen      | Cadons emises Mon Compte   |              |            |                                |
| Activités du gestio        | onnaire                                        |                            |              |            |                                |
| Mes actions en attente     |                                                |                            |              |            | E                              |
| Les demandes de rattacheme | ent à une structure                            |                            |              |            |                                |
|                            |                                                |                            | ≪            | ₩ 5        | ■lignes par page (0 lignes)    |
| Demandeur                  | 1 Identifiant structure                        | ↓† Raison sociale          | ↓† Services  | Actions    | Ο                              |
|                            |                                                |                            |              |            | ≭Refuser ✓Valider              |
|                            |                                                |                            |              |            |                                |
| Les demandes d'abonnemen   | t aux espaces                                  |                            |              |            |                                |
| Demandeur                  | 11 Identifiant structure                       | 11 Raison sociale          | Espaces      | Actions    | Total de 0 abonnement(s).      |
|                            |                                                |                            |              | -          | <b>≭</b> Refuser ✓Valider      |
|                            |                                                |                            |              |            |                                |
|                            |                                                |                            |              |            |                                |
| Mes structures             |                                                |                            |              |            |                                |
|                            |                                                |                            |              | • •        | 5 • lignes par page (2 lignes) |
| Identifiant structure      | J↑ Raison sociale                              | ↓ĵ Date de création        | .↓† Services | ACTIE      | 1 Actions                      |
| 1901035238                 | 0                                              | 30/10/2017                 |              | ACTIF      | 1                              |
|                            |                                                |                            |              | <b>+</b> α | éer une nouvelle structure     |
|                            |                                                |                            |              |            |                                |

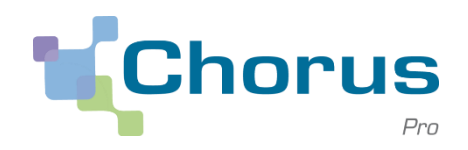

21 \_

| 03 Vérifier | l'identifiant | de la | structure |
|-------------|---------------|-------|-----------|
|-------------|---------------|-------|-----------|

Les règles de conformité de l'identifiant de la structure sont les suivantes :

| Accueil connecté                                                                                                    | Activités du gestionnaire Factures émis                                          | es Sollicitations émises | Mon Compte |            |   |
|----------------------------------------------------------------------------------------------------|----------------------------------------------------------------------------------|--------------------------|------------|------------|---|
| Création d'une nouvel                                                                                                    | le structure                                                                     |                          |            |            |   |
| La structure a un SIRE                                                                                                    | т                                                                                |                          |            |            |   |
| Identifiant * :                                                                                                    |                                                                                  |                          |            |            |   |
|                                                                                                    |                                                                                  |                          |            |            |   |
| La structure n'a pas de la structure n'a pas de la structure n'a structure n'a structure n'a structure n'a structure n'a structure n'a structure n'a structure n'a structure n'a structure n'a structure n'a structure n'a structure n'a structure n'a structure n'a struct | SIRET                                                                            |                          |            |            |   |
| Particulier                                                                                                    | •                                                                                |                          |            |            |   |
| Veuillez saisir votre<br>- Rang 1 : sexe (1                                                                                                    | identifiant qui doit être composé ainsi<br>pour les hommes et 2 pour les femmes) | :                        |            |            | x |
| - Rang 2 et 3 : les<br>- Rang 4 et 5 : les                                                                                                    | deux derniers chiffres de l'année de nais<br>deux chiffres du mois de naissance  | sance                    |            |            |   |
| - Rang 6 a 10 : Co                                                                                                    | je officiel geographique de l'INSEE du lie                                       | eu de naissance.         |            |            |   |
| Identifiant * :                                                                                                    | 1                                                                                |                          |            |            |   |
| Nom :                                                                                                    |                                                                                  |                          | Prénom :   |            |   |
|                                                                                                    |                                                                                  |                          |            |            |   |
|                                                                                                    | $\bigcirc$                                                                       |                          |            | $\bigcirc$ |   |
|                                                                                                    | $\bigcirc$                                                                       |                          |            | $\bigcirc$ |   |
|                                                                                                    | Annuler                                                                          |                          |            | Continuer  |   |

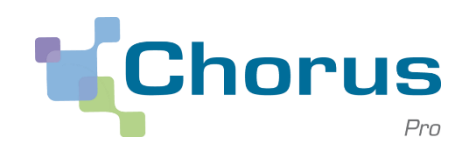

| <b>Renseigner le statut COSP ou Indépendant</b>                                                                             |
|----------------------------------------------------------------------------------------------------|
| Les prestataires de justice de type personnes physiques doivent préciser un régime social.                                  |
| Dans le bloc <b>Informations générales mémoires de justice</b> , sélectionner la case à cocher correspondant au bon statut. |
|                                                                                                    |

| Informations générales m | émoires de justice                  |                    |                                            |                        |
|--------------------------|-------------------------------------|--------------------|--------------------------------------------|------------------------|
| Catégorie prestataire :  | Enquéteur social                    | ▼ Régime/Statut *: | <ul><li>Indépendant</li><li>COSP</li></ul> |                        |
|                          | Structure Privée Structure Publique |                    |                                            | Modifier l'identifiant |
|                          |                                     |                    |                                            |                        |

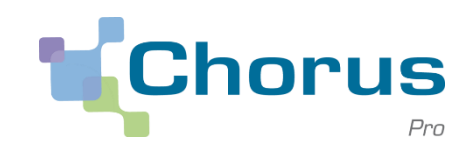

Une fois les prérequis complétés, les utilisateurs peuvent exploiter pleinement les fonctionnalités offertes aux prestataires de justice.

Les fonctionnalités liées aux mémoires de justice sont spécifiquement détaillées dans le guide **Saisie et gestion des mémoires de frais de justice** disponible sur la Communauté Chorus Pro.

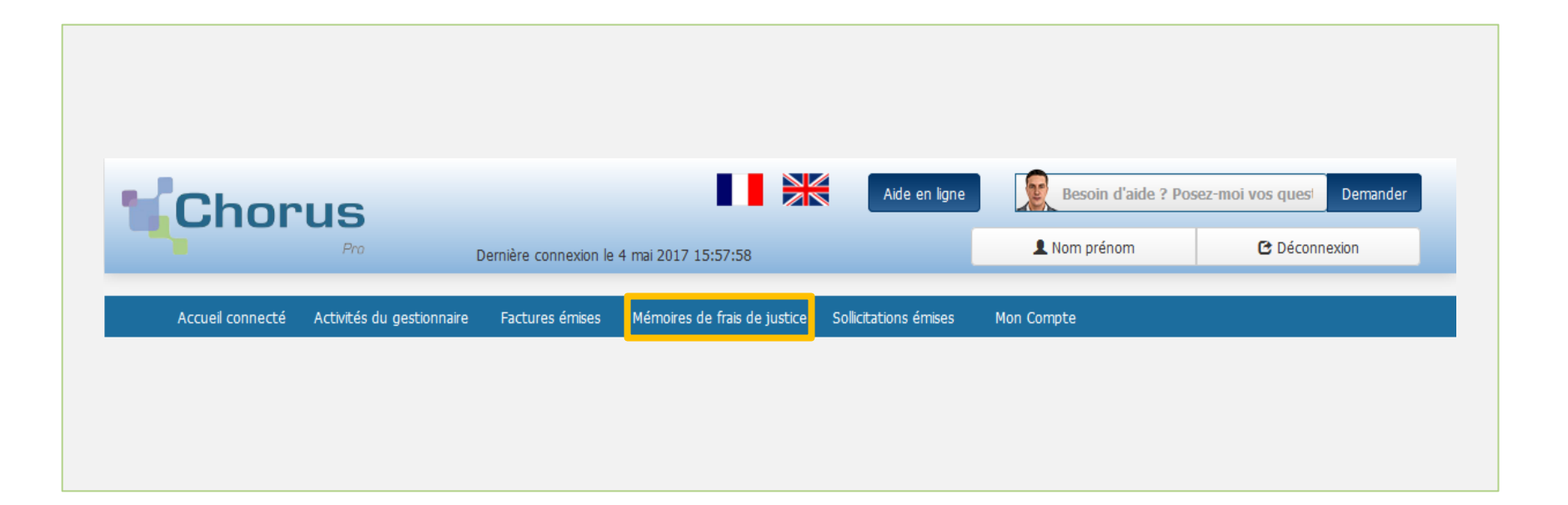